## 2.選擇 上海商銀 3.同意條款 1.選擇 新增卡片 4.輸入簡訊OTP 5.申請成功 及輸入「帳號」 及回答問題 11:31 ai 40 🗰 12:12 🗸 11:29 ୶ **.** 1 46 🔳 11:30 -7 aii 40 🗩 11:30 🗸 .1 4G 🔳 🚛 4G 🔳 台灣Pay < 新増卡片 < 新増卡片 < 新增卡片 新增卡片 登出 請輸入帳號 同意紙號1 Pay金融卡 1申請上海商業儲蓄銀行台灣 簡訊驗證碼將發送至您留存於發卡行之手機號碼 腦訊驗證碼將發送至您留存於發卡行之手機號碼 **日** 掃碼收付 ✓ 我同意 服務條款 011 上海商業儲蓄銀行 ~ 收款碼 行員編號 14碼帳號 1440 - 02 HT 時間: 04:57 例:1234-5 0 2 行動轉帳 請打 卡片申請 新增卡片 待收到發卡銀行發送之「下載驗 12345 龃龉」,即可至「卡片管理」下 **献卡片。** TAX Ð 1 確認 卡片管理 行動繳費 行動繳稅 2 ABC 3 1 D \$ ÷. 5 JKL 6 MN0 4 6HI 個人設定 交易紀錄 關於 7 PORS 9 wxyz 8 0 $\langle \times \rangle$ 7.輸入驗證碼 10.完成綁定 6.進行下載 8.設定卡片密碼 9.下載成功 11:33 🛪 🔐 4G 🔳 11:34 ୶ 11:32 -/ .1 40 🔳 11:33 7 .1 46 🔳 +il 40 🔳 11:32 ୶ **.** 1 46 🔳 < 下載卡片 < 下載卡片 < 下載卡片 卡片管理 卡片管理 BLARTOTRH. () LURTHIAH - 法有工作者保持 · 上语有常做首银行 上海商銀金融卡雲支付 上海商銀金融卡雲支付 上海商银金融卡雪支付 請輸入卡片下載驗證碼 請設定卡片密碼 請設定卡片密碼 發送至您留存於發卡行之手機號碼 上海商業儲蓄銀行 上海商菜储蓄銀行 下載完成! 上海商銀金融卡雲支付 上海商銀金融卡雲支付 手機號碼後6碼 實體卡號 講輸入6-12位數字 確認 實體卡號 000 行動卡號 行動卡號 \*\*\*\*\*\*\*\*\*\*0350 ..... \$ 餘額查詢 \$ 餘額查詢 請賴入6-12位數字 🔒 變更卡片密碼 🔒 變更卡片密碼 L 聯繫銀行客服 🌜 聯繫銀行客服

## 上海商銀 金融卡雲支付 綁定流程- iPhone版

## 上海商銀 金融卡雲支付 綁定流程- Android版

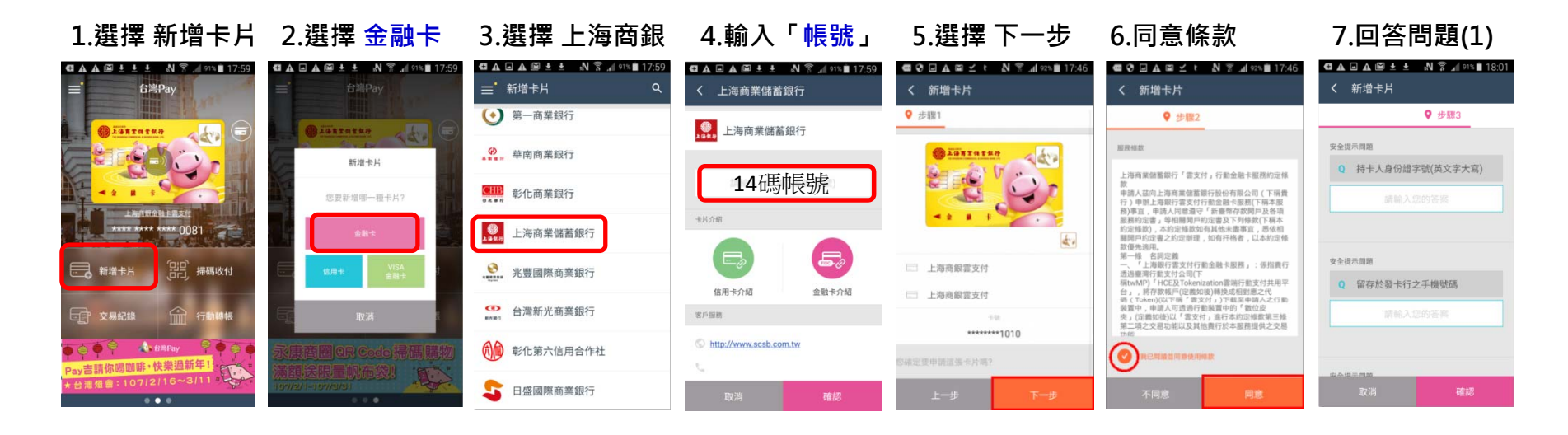

| 7.回答問題(2)                                                                                                    | 8.輸入簡訊OTP                              | 9.申請成功                                                                                                    | 10.進行下載                                                                          | 11.輸入驗證碼                     | 12.設定卡片密碼                                     | 13.完成綁定                                    |
|----------------------------------------------------------------------------------------------------|----------------------------------------|----------------------------------------------------------------------------------------------------|----------------------------------------------------------------------------------|------------------------------|-----------------------------------------------|--------------------------------------------|
| G▲ ■ ▲ ■ ± ± № 常 ₄ ១% ■ 18:01 ✓ 新協士日                                                                                   | <b>8 ⊡ Δ t t ⊞ Ν 3 al +++ ii</b> 14:37 | □ 正在信存装导机图                                                                                                    | ■ 正在錄存螢幕截置                                                                       |                              | <b>Θ⊡ τ∆ τ τ Β Ν Υπί</b> αν≜14:39             |                                            |
| <ul> <li>◆ ##21+5</li> <li>◆ ##3</li> <li>◆ ##3</li> <li>⑦ 資本。</li> <li>⑦ 資本。</li> <li>⑦ 資本。</li> <li>⑦ 資本。</li> </ul> | < 新婚卡片<br>◆ 新婚卡片<br>輸入簡訊.較證碼<br>● #84  | 《新增卡片           中請成功           中請成功           中請成功           中請成功           中請成功           京都設書・銀行登述之「千載範囲碼」,即可<br>豆「卡片管理」下載卡片。           開墾您:請於成點卡片下載感知公元方,別述<br>卡片市場 | <ul> <li>〒井曽理</li> <li>〒</li> <li>〒</li> <li>上海商銀言文付</li> <li>上海商銀言文付</li> </ul> | ✓ 新增卡片 ○ 正確和可能的 7年 ○ 上海商銀書支付 | < 密碼設定<br>卡片密碼<br>上海用菜類重要(7<br>定碼:6-12位面平<br> | 日本中部は国家の<br>本部は本所<br>新地本所<br>新地本所<br>第新地本所 |
| TYYYMADD)<br>附面人用代码(23页)<br>取消 確認                                                                                      |                                        | 4850                                                                                                    | Tat                                                                              | 手機號碼後6碼                      | 1850:27.7 million<br>1850:2                   |                                            |